| Версия 2024  | Appius-PLM                      | <b>APPILIS</b> |
|--------------|---------------------------------|----------------|
| 05.11.2024г. | PLM-компонент к Altium Designer | РІМ РЕШЕНИЯ    |

# Инструкция по установке экземпляра программного обеспечения, предоставленного для проведения экспертной проверки

Москва ГК «АППИУС»

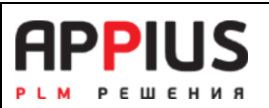

## Оглавление

| 1. Установка компонента                         | 3 |
|-------------------------------------------------|---|
| 1 .1 Комплект поставки                          | 3 |
| 1 .2 Требования к системе                       | 3 |
| 1.3 Подключение PLM-компонента                  | 3 |
| 1.4 Настройка PLM-компонента (окно «Настройки») | 6 |
| Вкладка «Соединение с Appius-PLM»               | 6 |
| Вкладка «Параметры»                             | 7 |
| Вкладка «Output данные»                         | 7 |
| Вкладка «Сообщения»                             | 9 |

05.11.2024г.

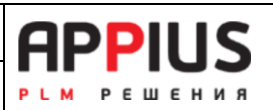

# 1. Установка компонента

Данная инструкция предназначена для персонала, осуществляющего установку и настройку программного обеспечения (ПО) "Appius: PLM-компонент к Altium Designer". Настоящая инструкция содержит описание действий по установке и настройке ПО. Инструкция не заменяет учебную, справочную литературу, руководства пользователя.

## 1.1 Комплект поставки

В комплект поставки программы для ЭВМ «Appius: PLM-компонент к Altium Designer» включены:

- Установочный файл электронной поставки в виде zip-архива;
- Руководство пользователя в электронном виде;

## 1.2 Требования к системе

«Appius: PLM-компонент к Altium Designer» можно установить при наличии установленной программы Altium Designer 19-25.

## 1.3 Подключение PLM-компонента

Библиотека интеграции с Altium Designer подключается автоматически в процессе установки PLM-компонента.

Запустите файл установки setup.exe. Следуйте порядку установки.

Appius-PLM

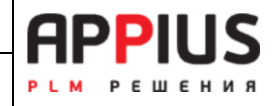

PLM-компонент к Altium Designer

| PLM-компонент к Altium Designer                                                                                                    | 1.0.0.22                                                                            |                                       |                            | 2 <u>—</u> 27                 | ()                                          | 1                                | ×                                           |
|----------------------------------------------------------------------------------------------------|-------------------------------------------------------------------------------------|---------------------------------------|----------------------------|-------------------------------|---------------------------------------------|----------------------------------|---------------------------------------------|
| a hanna dan san penan Mahamatan sana Sana<br>                                                                                                    |                                                                                     |                                       |                            |                               |                                             |                                  |                                             |
| Вас приветствует масто<br>"PLM-компонент к Altiur                                                                                                    | ер установ<br>n Designer                                                            | ки<br>1.0                             | 0.0.2                      | 2"                            |                                             | ē                                | -3                                          |
| Установщик проведет вас через все :<br>1.0.0.22" на вашем компьютере.                                                                                                    | этапы установк                                                                      | и "PLI                                | И-комг                     | юнент н                       | Altium                                      | Desiç                            | gner                                        |
| ВНИМАНИЕ! Данная программа защи<br>международными соглашениями. Нез<br>данной программы или любой ее част<br>ответственность.                                                                                                    | щена законами<br>аконное воспро<br>ги влечет гражд                                  | об ав<br>изве,<br>анску               | торскі<br>дение<br>јю и уг | их права<br>или рас<br>оловну | ахи<br>простр<br>ю                          | ранен                            | ние                                         |
|                                                                                                    | < Назад                                                                             |                                       | Дале                       | e >                           |                                             | Отме                             | на                                          |
|                                                                                                    |                                                                                     |                                       |                            | -                             |                                             | 01110                            | 20.50                                       |
|                                                                                                    |                                                                                     |                                       |                            | -                             |                                             | 01110                            |                                             |
| PLM-компонент к Altium Designer                                                                                                    | 1.0.0.22                                                                            |                                       |                            |                               |                                             |                                  | ×                                           |
| PLM-компонент к Altium Designer<br><b>Выбор папки для устано</b>                                                                                                    | 1.0.0.22<br>ВКИ                                                                     |                                       |                            |                               |                                             | ]                                | ×                                           |
| РLM-компонент к Altium Designer<br><b>Выбор папки для устано</b><br>Чстановщик установит "PLM-компоне                                                                                                    | 1.0.0.22<br>• <b>ВКИ</b><br>нт к Altium Desig                                       | ner 1.                                | 0.0.22"                    | в следу                       | ющую г                                      | Палку                            | ×                                           |
| PLM-компонент к Altium Designer<br>Выбор папки для устано<br>Установщик установит "PLM-компоне<br>Чтобы воспользоваться данной папко<br>введите нужный путь или выберите е                                                                                                    | 1.0.0.22<br>Р <b>ВКИ</b><br>нт к Altium Desig<br>ой, нажмите кно<br>е, нажав кнопку | ner 1.<br>пку "Л                      | 0.0.22"<br>Цалее'<br>ор".  | —<br>в следу<br>'. Чтобы      | ющую г<br>смени                             | папку                            | Х                                           |
| РLМ-компонент к Altium Designer<br>Выбор папки для устано<br>Установщик установит "PLM-компоне<br>Чтобы воспользоваться данной папко<br>введите нужный путь или выберите е<br>Папка:                                                                                                    | 1.0.0.22<br>ВКИ<br>нт к Altium Desig<br>ой, нажмите кно<br>е, нажав кнопку          | ner 1.<br>пку "Д<br>  "Обз            | 0.0.22"<br>]алее'<br>юр".  | <br>в следу<br>'. Чтобы       | ющую г<br>смени                             | палку                            | Х<br>Сор                                    |
| РLМ-компонент к Altium Designer<br>Выбор папки для устано<br>Установщик установит "PLM-компоне<br>Чтобы воспользоваться данной папко<br>введите нужный путь или выберите е<br>Папка:<br>C\Program Files\APPIUS\PLMAltium\                                                                                                    | 1.0.0.22<br>ВКИ<br>нт к Altium Desig<br>ой, нажмите кно<br>е, нажав кнопку          | ner 1.)<br>пку "Ј<br>  "Обз           | 0.0.22"<br>]алее'<br>:ор". | в следу<br>'. Чтобы           | ющую г<br>смени<br>Обз                      | папку<br>ть пал                  | Х<br>Сороналистика<br>,.<br>пку.            |
| PLM-компонент к Altium Designer<br>Выбор папки для устано<br>Установщик установит "PLM-компоне<br>Чтобы воспользоваться данной папка<br>введите нужный путь или выберите е<br>Папка:<br>C:\Program Files\APPIUS\PLMAltium\                                                                                                    | 1.0.0.22<br>ЭВКИ<br>инт к Altium Desig<br>ой, нажмите кно<br>е, нажав кнопку        | ner 1.1<br>пку "Ј<br>1 "Обз           | 0.0.22"<br>]алее'<br>юр".  | в следу<br>. Чтобы<br>М       | ющую г<br>смени<br>Оба                      | папку<br>ть пал<br>зор           | Х                                           |
| PLM-компонент к Altium Designer<br>Выбор папки для устано<br>Установщик установит "PLM-компоне<br>Чтобы воспользоваться данной папко<br>введите нужный путь или выберите е<br>Папка:<br>[C:\Program Files\APPIUS\PLMAltium\<br>Установить "PLM-компонент к Altiun<br>использует этот компьютер:                               | 1.0.0.22<br>ЭВКИ<br>инт к Altium Desig<br>ой, нажмите кно<br>е, нажав кнопку        | ner 1.1<br>пку "Ј<br>1 "Обз<br>2" тол | 0.0.22"<br>]алее'<br>юр".  | в следу<br>. Чтобы<br>М<br>м  | ющую г<br>смени<br>Оба<br>есто на<br>или дл | папку<br>ть пал<br>зор<br>а дист | Х<br>Солония<br>и.<br>пку.<br>ках<br>х. кто |
| PLM-компонент к Altium Designer<br><b>Выбор папки для устано</b><br>Установщик установит "PLM-компоне<br>Чтобы воспользоваться данной папко<br>введите нужный путь или выберите е<br>Папка:<br>[C\Program Files\APPIUS\PLMAltium\<br>Установить "PLM-компонент к Altiun<br>использует этот компьютер:<br>() для всех          | 1.0.0.22<br>ВКИ<br>нт к Altium Desig<br>ой, нажмите кно<br>е, нажав кнопку          | ner 1.)<br>пку "Ј<br>1 "Обз<br>2" тој | 0.0.22"<br>]алее'<br>юр".  | в следу<br>'. Чтобы<br>М      | ющую г<br>смени<br>Оба<br>есто на           | папкц<br>ть пал<br>зор<br>а дися | Х<br>Сорональной странов<br>ках<br>х. кто   |
| РLМ-компонент к Altium Designer<br>Выбор папки для устано<br>Установщик установит "PLM-компоне<br>Чтобы воспользоваться данной папка<br>введите нужный путь или выберите е<br>Папка:<br>С\Program Files\APPIUS\PLMAltium\<br>Установить "PLM-компонент к Altiun<br>использует этот компьютер:<br>Эдля всех<br>только для меня | 1.0.0.22<br>ВКИ<br>нт к Altium Desig<br>ой, нажмите кно<br>е, нажав кнопку          | ner 1.1<br>пку "Ј<br>1 "Обз<br>2" тол | 0.0.22"<br>]алее'<br>юр".  | в следу<br>. Чтобы<br>М       | ющую г<br>смени<br>Оба<br>есто на<br>или дл | папку<br>ть пал<br>зор<br>а дися | Х<br>Сорональский<br>ках<br>х. кто          |

PLM-компонент к Altium Designer

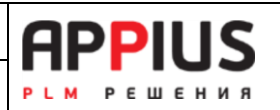

| 🔀 PLM-компонент к Altium Designer 1.0.0.2              | 22              | 2 <u></u> 81      |                  | 3 |
|--------------------------------------------------------|-----------------|-------------------|------------------|---|
| Подтверждение установки                                |                 |                   |                  |   |
| Установщик готов к установке "PLM-компон<br>компьютер. | іент к Altium D | esigner 1.0.0.22" | наваш            |   |
| Для начала установки нажмите кнопку "Дал               | 1ee".           |                   |                  |   |
|                                                        |                 |                   |                  |   |
| <                                                      | Назад           | Далее >           | Отмена           |   |
|                                                        |                 |                   |                  |   |
| 🔀 PLM-компонент к Altium Designer 1.0.0.2              | 22              | 7 <u>1</u> 78     |                  | 3 |
| Установка завершена                                    |                 |                   | 5                |   |
| Продукт "PLM-компонент к Altium Designer 1.            | 0.0.22" успешн  | ю установлен.     |                  |   |
| Для выхода нажмите кнопку "Закрыть".                   |                 |                   |                  |   |
| Воспользуйтесь Windows Update с целью пр<br>Framework. | оверки налич    | чия важных обно   | овлений для .NET | Г |
| <                                                      | Назад           | Закрыть           | Отмена           |   |

В результате в окне Программы и компоненты должна появиться новая установленная программа.

| 🛐 Программы и компоненты                                                        |                                                                            |                                       |                              |        | . <del></del>     |           | × |
|---------------------------------------------------------------------------------|----------------------------------------------------------------------------|---------------------------------------|------------------------------|--------|-------------------|-----------|---|
| ← → × ↑ 🕅 > Панель у                                                            | управления > Все элементы панели управления >                              | Программы и компоненты                | ~                            | Ö      | Поиск в: Программ | ы и комп. | P |
| Панель управления—<br>домашняя страница<br>Просмотр установленных<br>обновлений | Удаление или изменение програм<br>Для удаления программы выберите ее в спи | ИМЫ<br>иске и щелкните "Удалить", "И: | зменить" или "Восстановить". |        |                   |           |   |
| Включение или отключение<br>компонентов Windows                                 | Упорядочить 👻                                                              |                                       |                              |        |                   | <b>-</b>  | ? |
|                                                                                 | Имя                                                                        | Издатель                              | Установле Размер             | Верси  | я                 |           |   |
|                                                                                 | PLM-компонент к Altium Designer 1.0.0.22                                   | APPIUS                                | 17.04.2023 5,10 MB           | 1.0.22 |                   |           |   |
|                                                                                 | a family of the second second                                              | Sector Sectors                        | 1101 100                     | -      |                   |           | ~ |
|                                                                                 | Установленные программы Пол<br>Установлено программ:                       | тный размер:                          |                              |        |                   |           |   |

В результате, будет доступна панель PLM-компонента (View – Panels – Appius-PLM):

| Версия 2024  | Appius-PLM                      | <b>APPILIS</b> |
|--------------|---------------------------------|----------------|
| 05.11.2024г. | PLM-компонент к Altium Designer | РСМ РЕШЕНИЯ    |

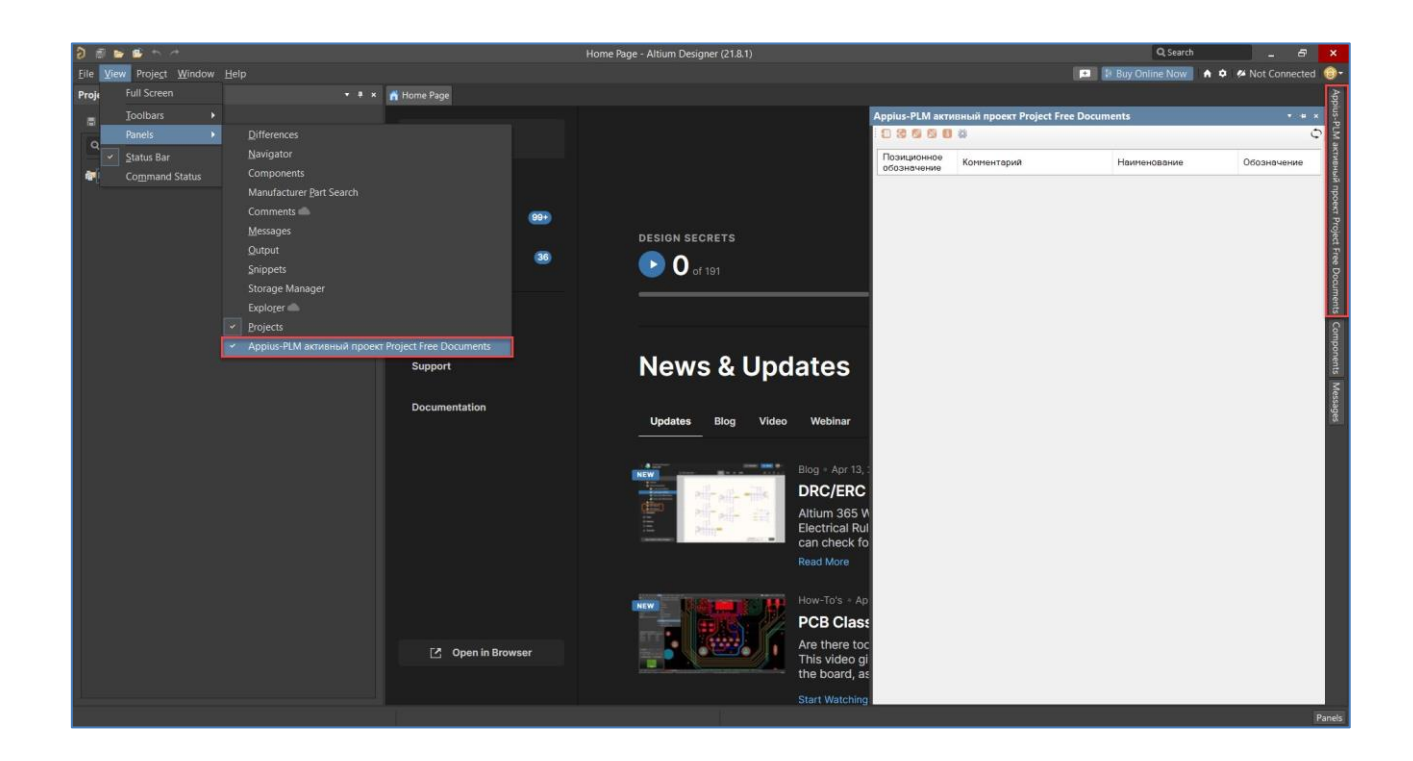

## 1.4 Настройка PLM-компонента (окно «Настройки»)

#### Вкладка «Соединение с Appius-PLM»

В окне «Настройки», на вкладке «Соединение с Appius-PLM» необходимо указать реквизиты серверной или файловой базы, с которой предполагается работа, а также параметры аутентификации (Логин и пароль).

| РLM-компонент к Altium, версия 1.0.0.          |                         |
|------------------------------------------------|-------------------------|
| РLМ-компонент к Altium, версия 1.0.0.          |                         |
| PLM-компонент к Altium, версия 1.0.0.          | 22                      |
|                                                | ).22                    |
| Соединение с Appius-PLM Параметры              | Output данные Сообщения |
| х 1 Полключение                                |                         |
| Имя базы                                       | approx. down            |
| Имя кластера(сервера)                          | SRV2                    |
| Путь к файловой базе                           | D:\Users\               |
| Файловая база                                  | False                   |
| <ul> <li>У 2. Пользователь и пароль</li> </ul> |                         |
| Аутентификация Windows                         | False                   |
| Имя пользователя                               | Измайлов И.А.           |
| Пароль                                         |                         |
|                                                |                         |
|                                                |                         |
|                                                |                         |
|                                                |                         |
|                                                |                         |
| Marg Coope                                     |                         |
| Имя базы в кластере                            |                         |
|                                                |                         |
|                                                | Проверить соединение    |
|                                                |                         |
|                                                |                         |

| Версия 2024  | Appius-PLM                      | <b>APPILIS</b> |
|--------------|---------------------------------|----------------|
| 05.11.2024г. | PLM-компонент к Altium Designer | РІМ РЕШЕНИЯ    |

#### Вкладка «Параметры»

На вкладке «Параметры» необходимо установить соответствие свойств компонентов Altium Designer свойствам системы Appius-PLM.

| Параметр Altium                                                                                             |                            | Свойство Appius                                                                                                    |       | Параметр<br>связи<br>(входимости<br>компонента) |         | Ключевой |
|----------------------------------------------------------------------------------------------------|----------------------------|----------------------------------------------------------------------------------------------------|-------|-------------------------------------------------|---------|----------|
| Позиционное обозначение (Design                                                                             | •                          | Позиционное обозначение                                                                                                    | •     |                                                 | Удалить |          |
| Description                                                                                                 | ٠                          | Комментарий                                                                                                    | •     |                                                 | Удалить |          |
| Footprint                                                                                                   | •                          | Наименование                                                                                                    | +     |                                                 | Удалить |          |
| tem_id                                                                                                    | ٠                          | Обозначение                                                                                                    | •     |                                                 | Удалить |          |
|                                                                                                    | -                          | Выбрать                                                                                                    | •     |                                                 | Удалить |          |
| опород<br>Гозиционное обозначение (Designate<br>Pacnonoxение (Layer)<br>Description<br>ootprint<br>tem_id   | or)                        | Озвещение об изменении (ИИ)<br>Подразделение<br>Позиция<br>Стандарт на сортамент<br>Габаритный размер<br>Ревизия<br>Типоразмер<br>Шифр документа<br>Литера<br>Масса<br>Код операции | ~     |                                                 |         |          |
| -                                                                                                    |                            |                                                                                                    |       |                                                 | 1       | 1        |
| Если вы изменяли свойства элементи<br>Недостаточно параметров в списке<br>просканирует компоненты и их пара | <u>ов А</u><br>? От<br>мет | ltium в Appius-PLM нажмите здесь.<br>кройте схему в проекте и вернитесь<br>ры                                                                                                    | в это | окно, система                                   | Вверх   | Вниз     |

Для свойств (параметров) возможно указание принадлежности (параметр связи или параметр элемента), а также признака «Ключевой» - по этому параметру будет происходить проверка уникальности в независимости от настроенной проверки в базе.

Установка флага «Сворачивать элементы ВОМ при сохранении» отвечает за загрузку сгруппированной ЭСИ по количеству и позиционному обозначению.

Для обновления свойств элементов, измененных в базе данных, необходимо выполнить функцию «Если вы изменяли свойства элементов Altium в Appius-PLM нажмите здесь».

#### Вкладка «Output данные»

Для создания элемента «Печатная плата» с соответствующим документом на вкладке «Output данные» необходима установка флага «Создавать дополнительный объект «Печатная плата». Дополнительно должны быть указаны свойства Наименование и Обозначение, значение которых будет использовано при создании Элемента в системе Appius-PLM «Печатная плата». Эти свойства указываются в рамках «Project options» -«Parameters». Appius-PLM

05.11.2024г.

PLM-компонент к Altium Designer

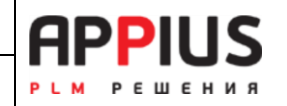

| оединение с Appius-PLM Параметры                                                                                                    | Output данные                                                                                               | Сообщения                                                                                                    |
|----------------------------------------------------------------------------------------------------|----------------------------------------------------------------------------------------------------|----------------------------------------------------------------------------------------------------|
| 🗹 Создавать дополнительный объ                                                                                                    | ект "Печатная п                                                                                             | лата"                                                                                                    |
| Свойство "Наименование"                                                                                                    | Свой                                                                                                    | ство "Обозначение"                                                                                                    |
| Наименование Платы                                                                                                    | ~ Обоз                                                                                                    | начение Платы 🗸                                                                                                    |
| Файлы<br>Шаблон поиска файлов для докуме                                                                                                    | нта варианта:                                                                                               |                                                                                                    |
| output\\$variant\*.pdf                                                                                                    |                                                                                                    |                                                                                                    |
| Шаблон поиска файлов платы:                                                                                                    |                                                                                                    |                                                                                                    |
| output\\$boardpartid\*.pdf                                                                                                    |                                                                                                    |                                                                                                    |
| Шаблоны поиска заполняются от д<br>указывается маска поиска файлов<br>платы. В шаблонах можно использо<br>описания текущего варианта. \$BO/<br>\$BOARDPARTID значение свойств | иректории прое<br>в поддиректори<br>рвать подстанов<br>ARDNAME значе<br>в Обозначение и<br>зовать маски, на | кта (она автоматически добавляется) далее<br>иях отдельно для документа и отдельно для<br>ки \$VARIANT заполняется значением<br>ние свойства Наименование платы,<br>платы, а также их повторения и комбинации.<br>пример, *.pdf. |
| При поиске файлов можно использ                                                                                                    |                                                                                                    |                                                                                                    |
| При поиске файлов можно использ                                                                                                    | ементов на нали                                                                                             | чие в базе.                                                                                                    |

Свойства Наименование и Обозначение, указываются в рамках «Project options» - «Parameters».

|                 |                   |                  |            | Options for PCB | Project PC | HB.002.000.PrjP  | cb         |               |    | ×      |
|-----------------|-------------------|------------------|------------|-----------------|------------|------------------|------------|---------------|----|--------|
| Error Reporting | Connection Matrix | Class Generation | Comparator | ECO Generation  | Options    | Multi-Channel    | Parameters | Device Sheets |    |        |
| Name            |                   |                  |            |                 |            | Value            |            |               |    |        |
| 🖪 CompanyWeb    | site              |                  |            |                 |            | www.altium.con   | n          |               |    |        |
| PCB_id          |                   |                  |            |                 |            | PCHB.001.001     |            |               |    |        |
| PCB_name        |                   |                  |            |                 |            | Передатчик       |            |               |    |        |
| 🖳 PrjAddress1   |                   |                  |            |                 |            | 4225 Executive   | Sqr        |               |    |        |
| 🚨 PrjAddress2   |                   |                  |            |                 |            | Suite 700        |            |               |    |        |
| PrjAddress3     |                   |                  |            |                 |            | La Jolla, CA, US | A          |               |    |        |
| 😐 PrjAddress4   |                   |                  |            |                 |            | 92037            |            |               |    |        |
| 🖳 PrjCompanyN   | ame               |                  |            |                 |            | Altium           |            |               |    |        |
| 🖳 Project       |                   |                  |            |                 |            | Mini PC Wifi Me  | odule      |               |    |        |
| Наименовани     | 1e                |                  |            |                 |            | Передатчик       | _          |               |    |        |
| 🖪 Наименовани   | е платы           |                  |            |                 |            | Плата печатна:   | я          |               |    |        |
| 🖳 Обозначение   | 1                 |                  |            |                 |            | PCHB.002.000     |            |               |    |        |
| 🖪 Обозначение   | платы             |                  |            |                 |            | PCHB.002.001     | nn         |               |    |        |
| Add             | Remove I          | Edit Refre       | sh         |                 |            |                  |            |               |    |        |
|                 |                   |                  |            |                 |            |                  |            |               | ОК | Cancel |

Шаблоны поиска заполняются от директории проекта:

Пример шаблона для поиска документа варианта: output\\$variant\\*.pdf

Пример шаблона для поиска файлов платы: output\\$boardpartid\\*.pdf

Флага «При загрузке проверять GUID элементов на наличие в базе» перед загрузкой проверяет по идентификатору элемент ЭРИ на его наличие в базе данных, если такого элемента нет, сохранение завершается с выводом сообщения и списком элементов, которых нет в базе. Активация настройки актуальна только в том случае, если производится

| Версия 2024  | Appius-PLM                      | <b>APPILIS</b> |
|--------------|---------------------------------|----------------|
| 05.11.2024г. | PLM-компонент к Altium Designer | РЕМ РЕШЕНИЯ    |

передача элементов ЭРИ с GUID в Altium (такой функционал по умолчанию не предоставляется).

#### Вкладка «Сообщения»

Вкладка «Сообщения» — это протокол процесса.

| оединение с Appius-PLN                                                                                                    | 1 Параметры                                                                                                    | Output данные                                                                                                    | Сообщения                                                                                                    |                                                                                                    |                                                                                                    |
|----------------------------------------------------------------------------------------------------|----------------------------------------------------------------------------------------------------|----------------------------------------------------------------------------------------------------|----------------------------------------------------------------------------------------------------|----------------------------------------------------------------------------------------------------|----------------------------------------------------------------------------------------------------|
| 2023-04-19 15:41:16:4608  N<br>2023-04-19 15:41:37.6776  N<br>2023-04-19 15:41:37.7725  N<br>2023-04-19 15:41:37.7684  N<br>2023-04-19 15:42:11.0624  N<br>2023-04-19 15:42:11.0624  N<br>2023-04-19 15:42:46:1336  N<br>2023-04-19 15:42:46:1336  N<br>2023-04-19 15:42:46:1336  N<br>2023-04-19 15:42:46:1336  N<br>2023-04-19 15:43:21:4253  N<br>2023-04-19 15:43:21:4253  N<br>2023-04-19 15:43:21:4253  N<br>2023-04-19 15:43:21:4253  N<br>2023-04-19 15:45:29 0483  N<br>2023-04-19 15:45:29 0483  N<br>2023-04-19 15:45:29 0483  N<br>2023-04-19 15:45:29 0483  N<br>2023-04-19 15:45:29 0483  N<br>2023-04-19 15:45:29 0483  N<br>2023-04-19 15:45:29 1629  N<br>2023-04-19 15:45:29 1629  N<br>2023-04-19 15:46:49 7869  N<br>2023-04-19 15:46:49 7869  N<br>2023-04-19 15:46:49 9146  N<br>2023-04-19 15:46:49 9146  N<br>2023-04-19 15:46:49 9146  N<br>2023-04-19 15:46:49 9146  N<br>2023-04-19 15:46:49 9146  N<br>2023-04-19 15:46:49 9146  N<br>2023-04-19 15:46:49 9146  N<br>2023-04-19 15:46:49 9146  N | IFOICSharpPlug<br>IFOICSharpPlug<br>IFOICSharpPlug | jin AppiusPLMMo<br>jin AppiusPLMMo<br>jin AppiusPLMMo | dule/void Initialized<br>dule/GathaleDocur<br>dule/GetProject() =<br>dule/GetProject() = | Commands()<br>nentNotification(3, IDataForDo<br>Project Free Documents<br>Project Free Documents<br>nentNotification(3, IDataForDo<br>Project Free Documents<br>nentNotification(15, IDataForD)<br>Project PCHB 002,000, PrijPcb<br>nentNotification(15, IDataForD)<br>Project PCHB 002,000, PrijPcb<br>Project PCHB 002,000, PrijPcb | cumentNoti<br>cumentNoti<br>ocumentNoti<br>ocumentNoti<br>ocumentNoti<br>ocumentNoti<br>ocumentNoti |
| 2023-04-19 15:47:02.5987/IN<br>2023-04-19 15:47:02.6176/IN                                                                                                    | FOICSharpPlug                                                                                                    | jin.AppiusPLIviivio<br>jin.AppiusPLMMo                                                                                                    | dule GetProject() =<br>dule GetProject() =                                                                                                    | Project PCHB.002.000.PrjPcb<br>Project PCHB.002.000.PrjPcb                                                                                                    |                                                                                                    |
|                                                                                                    |                                                                                                    |                                                                                                    |                                                                                                    |                                                                                                    |                                                                                                    |

Загрузка проекта происходит вне зависимости от наличия ЭРИ в базе (если отключена настройка - «При загрузке проверять GUID элементов на наличие в базе»). Для осуществления проверки по GUID требуется специализированная настройка и предварительная выгрузка ЭРИ из Appius-PLM в Altium Designer. Такой вариант позволяет организовать единый источник появления новых ЭРИ из базы Appius-PLM.